视您的手机或服务供应商所使用的软件而定,本手册中的部份内容可能与您手机上的情形有所不同。

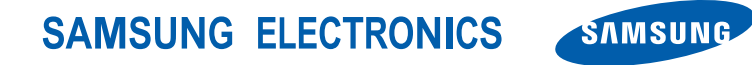

World Wide Web http://www.samsungmobile.com Printed in Korea Code No.:GH68-26509A Chinese. 12/2009. Rev. 1.0

# Samsung GALAXY<sup>SPICA</sup> 使用说明书

36 · · ·

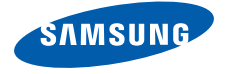

# 使用本说明书

本使用说明书专门 用于指导您使用手机的功能。

## 说明图标

在

| 开始位 | 更用前,请先熟悉本说明书中的图标:                            |
|-----|----------------------------------------------|
| 警告  | 警告 - 可能伤及自己或他人的情况                            |
| 小心  | 小心 - 可能损坏手机或其他设备的情况                          |
| Ø   | <b>注意 -</b> 注释、使用提示或其他资讯                     |
| •   | 参阅 - 含有相关资讯的页面。例如:<br>▶ 第 12 页(表示"参阅第 12 页") |

**下一步**-执行某个步骤所必须遵循的选 项或功能表选择次序,例如:选择发送 讯息 → 新建讯息 (表示发送讯息,下一 步新建讯息)

 方括号 - 手机按钮。例如: [・つ](表示 电源开关按钮)

## 版权讯息

 $\rightarrow$ 

本手机所采用的全部技术和产品的所有权归各自 所有人所有:

- 本产品采用基于 Linux 的 Android 平台,该 平台可通过各种基于 JavaScript 的软件扩展。
- Google、Android Market、Google Talk、 Google Mail、和 Google Maps 是 Google, Inc. 的商标。

- YouTube 是 YouTube, LLC 的商标。
  YouTube<sup>®</sup> 标识是 YouTube, LLC 的注册商标。
- Bluetooth<sup>®</sup> 是 Bluetooth SIG Inc. 在全球 的注册商标。
   Bluetooth QD ID: B015818
- Wi-Fi 经认证的标识 Wi-Fi<sup>®</sup> 和 Wi-Fi 标识是 Wi-Fi Alliance 的注册商标。
- DivX<sup>®</sup> 是 DivX, Inc 的注册商标,且需要获得许可才可使用。
  "Pat. 7,295,673"

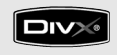

# €€0168①

#### 关于 DIVX 视像

DivX<sup>®</sup> 是由 DivX, Inc. 推出的一种数字视像格式。本手机已获得官方 DivX 认证,可播放 DivX 视像。请访问 www.divx.com 了解详细资讯, 以及获取将文件转换为 DivX 视像的软件工具。

#### 关于 DIVX 视像点播

此 DivX Certified<sup>®</sup> 手机必须先经过注册,然后 才能播放 DivX 视像点播 (VOD)内容。如欲生 成注册码,请先在手机的设定功能表中找到 DivX VOD 部分。请使用该注册码登录 vod.divx.com 完成注册流程并详细了解 DivX VOD。

获得 DivX 认证的手机可播放高达 720x480 的 Divx<sup>®</sup> 视像 (LCD 大小: 320x480)。

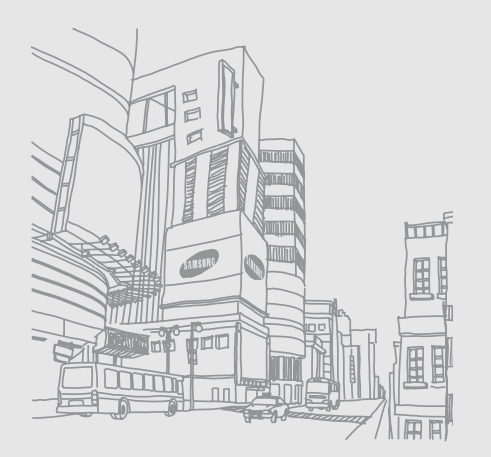

# 目录

| 安全及使用须知      2        安全警告事项      2        安全注意事项      4        重要使用须知      6                                                |
|----------------------------------------------------------------------------------------------------|
| <b>手机简介</b> 10      配件介绍    10      手机部位图    11      按钮    12      图标    13                                                  |
| <b>手机入门指南</b> 15      手机的安装和准备    15      开机和关机    20      使用触摸屏    20      逐步了解主屏幕    22      访问应用程序    23      自定义手机    24 |

| 输入文本                      | 25<br>26 |
|---------------------------|----------|
| 从网络下载又件<br>同步数据           | 27       |
| 通信                        | 29       |
| 电话                        | 29       |
| 简讯和多媒体简讯                  | 32       |
| Google Mail <sup>TM</sup> | 33       |
| 电邮讯息                      | 35       |
| Google Talk <sup>TM</sup> | 36       |
| 媒体                        | 38       |
| 支持的文件格式                   | 38       |
| 音乐                        |          |
| 相机和摄像机                    | 40       |
| 图片库                       | 42       |
| YouTube <sup>TM</sup>     | 43       |
| Java ME 应用程序              | 44       |

| <b>个人助理</b>             | 46       |
|-------------------------|----------|
| 联络人                     | 46       |
| 日历                      | 49       |
| Web<br>浏览器              | 51       |
| Google 也图 <sup>TM</sup> | 53       |
| <b>工具</b>               | 56       |
| 蓝牙                      | 56       |
| Wi-Fi                   | 57       |
| 闹钟                      | 58       |
| 计算器                     | 59       |
| <b>设定</b>               | 60<br>60 |
| 通话设置                    | 61       |
| 声音和显示                   | 62       |

| 数据同步      | 64 |
|-----------|----|
| 安全性和位置    | 64 |
| 应用程序      | 65 |
| SD 卡和手机存储 | 66 |
| 日期和时间     | 66 |
| 区域和文本     | 66 |
| 关于手机      | 67 |
|           |    |

| 故障排除 | a |
|------|---|
|------|---|

# 安全及使用须知

#### 请遵守以下注意事项,以避免发生危险或违反法 律,并确保您的手机可发挥最佳效能。

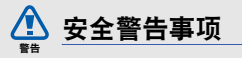

## 将手机放置于儿童及宠物触碰不到的地方

将手机及其所有零配件存放在儿童和宠物接触不 到的地方。若不慎吞下小零件,可能会造成窒息 或严重伤害。

## 保护您的听力

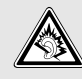

长时间聆听高音量的声音有损听力。应 始终先降低音量再将耳机插入音讯源, 1.且建议使用通话或音乐所需的最小音量 设定。

#### 安装手机及相关设备时须小心谨慎

请确保任何装设在您车内的手机或相关设备都已 安全固定。避免将手机和配件放置在安全气囊张 开区域附近或之内。若无线设备安装不当,当气 囊急速膨胀时可能会导致严重人身伤害。

#### 小心操作及处置电池和充电器

- 只可使用三星公司所允许的电池及专为您手机 设计的充电器。不合适的电池和充电器可能会 导致严重的人身伤害或损坏手机。
- 切勿将电池或手机扔到火里。请遵守所有本地 法规处置废旧的电池或手机。
- 切勿将电池或手机放在加热设备如微波炉、烤箱或散热器的内部或上部。电池过热可能会发生爆炸。
- 切勿强压或戳刺电池。避免让电池遭受外部强压,否则可能造成内部短路及过热现象。

## 避免干扰心脏起搏器的运作

根据制造商及独立研究组织无线技术研究机构 (Wireless Technology Research)的建议,手 机和心脏起搏器之间应维持至少15公分(6寸) 的距离,以避免产生干扰情形。如果您有任何理由 怀疑您的手机已干扰到心脏起搏器或其它医疗装 置的运作,请立即关机并咨询心脏起搏器或医疗 装置的制造商。

#### 在潜在易爆场所中请关机

在加油站(维修站)或靠近燃料或化学制剂的地 方,请勿使用手机。请遵守任何警告标志或指示 关闭您的手机。您的手机在燃料或化学品贮存 区、转运区和爆破场所之内及附近可能会引发爆 炸或火灾。切勿在放有手机、手机零件或配件的 容器中存放或携带易燃液体、气体或爆炸物。

#### 降低重复性动作伤害的风险

使用手机时,请放松您的手部肌肉;按键时勿太 用力,同时应尽量使用可减少按键次数的特殊功 能(例如模板及预测型文本输入),并多多暂停休 息。

#### 如果屏幕出现裂痕或破裂,请勿再使用此 手机

破裂的玻璃或塑胶片可能会导致您的手和脸受伤。请将手机送往三星维修服务中心更换屏幕。 因操作不慎而造成的损害将使您制造商的保修担 保失效。

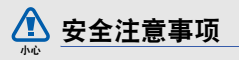

#### 交通安全第一

驾驶时请避免使用手机,并遵守所有禁止在驾驶 时使用手机的规定。请尽可能使用免提配件以保 障您的安全。

#### 请遵从所有安全警告及规定

请遵从特定区域禁止使用手机的任何规定。

### 只可使用三星公司允许的配件

使用不合适的配件可能会损坏您的手机或造成人 身伤害。

## 在医疗设备附近请关机

您的手机可能会干扰到医院或医疗机构内的医疗 设备。请遵从所有规定、警告标语及医疗人员的 指示。

#### 在飞机上请关机或关闭无线功能

您的手机可能会干扰航空设备的运作。请遵守所 有航空公司的规定,按照航空公司人员的指示关 闭您的手机或转成停用无线功能的模式。

#### 保护电池及充电器避免受损

- 避免将电池暴露在极冷或极热的温度中(低于 0°C/32°F或高于45°C/113°F)。极 高或极低的温度都可能降低电池的充电性能及 使用时限。
- 避免让电池接触到金属物品,这可能使电池的 正负两极连接形成回路而造成电池暂时性或永 久性损坏。
- 切勿使用受损的充电器或电池。

#### 请小心并妥善使用您的手机

- 请勿自行拆解您的手机,以免触电。
- 请勿让手机接触到液体一否则可能造成严重损坏,并会改变标签颜色以显示手机内部遭水损坏。手湿时请不要拿起手机。若手机遭水损坏,可能使您制造商的保修担保失效。
- 避免在充满灰尘、肮脏的场所使用或存放手机,否则可能会损坏手机的活动零件。
- 您的手机是一部复杂的电子装置 请避免让 手机遭受撞击及粗暴使用,否则可能会严重受 损。
- 请勿给手机刷漆,油漆可能会阻塞活动零件并 妨碍手机的正常使用。
- 如果手机配备相机或闪光灯,请勿太靠近儿童 或动物的眼睛。
- 您的手机若接触到磁场可能会受损。因此,请 勿使用带磁性锁扣的手机保护套或配件,或让 手机长时间接触磁场。

#### 避免干扰到其它的电子装置

您的手机会释放无线电频率(RF)信号,可能会 干扰未受屏蔽或屏蔽不足的电子设备,例如心脏 起搏器、助听器、医疗装置及家中或车内的其它 电子装置。请向您的电子装置制造商洽询,以解 决任何您遭遇到的干扰问题。

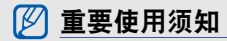

# 请以正常姿势使用手机

避免触碰手机的内置天线。

## 手机必须由专业人员维修

让不合格的人员维修您的手机,可能会造成手机 损坏并使您的保修资格失效。

## 保障电池及充电器的最大使用效期

- 避免充电超过一星期,过度充电可能会缩短电 池的寿命。
- 未使用过的电池在一段时间过后也会渐渐放
  电,因此在使用前必须重新充电。
- 不使用充电器时,请断开其电源。
- 电池只能用于预定的用途。

#### 请小心操作 SIM 卡和存储卡

- 当手机正在传输或存储信息时,请勿移动卡片,否则可能导致卡或手机的数据遗失及/或损坏。
- 请保护卡片以免遭受来自其它装置的强力电击、静电及电噪声。
- 经常清除及写入存储卡会缩短其使用寿命。
- 请勿用您的手指或金属物品触碰金色接触点或 存储卡的终端。如果存储卡脏了,请用软布擦 拭。

#### 确保可获取紧急救援服务

在某些区域或环境情况下可能无法从您的手机拨 打紧急电话。因此在您前往偏僻或无法接收讯号 的地区之前,请先规划好其它与紧急救援人员取 得联系的方式。

## 电磁波能量吸收比 (SAR) 认证信息

您的手机符合欧盟(EU)对无线电及电子通讯设 备制订的无线电频率(RF)能量泄露限制标准。 这些标准不允许超出每一千克人体组织 2.0 瓦的 最高电磁幅射限值(称为电磁波能量吸收比或 SAR)的移动电话上市销售。

在测试期间,本手机型号录得的最高 SAR 值为每 千克 0.595 瓦。在正常使用时,实际的 SAR 值 应该低许多,因为根据本手机的设计,它只会释 放出将信号传输至最接近的基站所需的无线电频 率能量。由于本手机可自动将释放出的电磁波尽 量降至最低,因此可减少您暴露于无线电频率能 量的整体伤害。

如需更多有关 SAR 及相关欧盟标准的信息,请访问三星移动电话网站。

### 本产品的正确废置方式

(电子电气设备废弃指令)

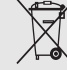

(适用于欧盟及其它实行垃圾分类回收 系统的欧洲国家)

在产品、附件或说明书上出现这个标志,表示当本产品及其电子配件(例如充电器、耳机、USB线)到达使用寿命期限时,不应与其它家庭垃圾一起丢弃。为避免因未妥善控制废弃物而对环境或人体健康造成危害,请将这些装置与其它类型的垃圾分开处置并妥善回收,以促进资源充分回收再利用。

有关这些装置的环保安全回收地点和方式,家庭 用户应联络产品经销商或地方政府机关。

商业用户应联络他们的供应商,并查阅购买合约 的条款及条件。请勿将本产品及其电子配件与其 它商业废弃物一起丢弃。

### 电池的正确废置方式

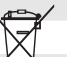

(适用于欧盟及其它实行电池分类回收 系统的欧洲国家)

在电池、产品手册或包装上出现这个标 志,表示当本产品内的电池已达使用寿

命期限时,不应与其它家庭垃圾一起丢弃。标志 上的化学符号 Hg、Cd 或 Pb 代表该电池的汞、 镉或铅含量超出 EC 2006/66 指令的参考限值。 如果未妥善弃置电池,这些物质可能会对人类健 康或环境造成危害。

为保护自然资源并促进资源回收再利用,请将电 池与其它类型的废弃物分开处置,并利用您当地 的免费电池回收系统正确回收。

#### 免责声明

经此装置取得的部份内容及服务归第三方所有, 且受版权、专利权、商标权及/或其它知识产权 法令之保护。前述内容及服务仅供您作个人及非 商业目的之使用。您不得以未经内容拥有者或服 务提供者许可的方式使用任何内容或服务。在不 限制前述条文的前提下,除非获得适用之内容拥 有者或服务提供者的明确授权,否则您不得利用 有者或服务提供者的明确授权,否则您不得利用 在何方式或媒介修改、拷贝、转载、上载、发 布、传送、翻译、销售、制作衍生著作、使用或 散布任何通过此装置显示的内容或服务。

第三方内容及服务系按 "现状"提供。三星公司 不对前述所提供的内容或服务给予任何明示或暗 示的保证。

三星公司明确表示不对任何用途的隐含保证负责,包括但不限于对适销性或特定用途之适当性的保证责任。三星公司不担保通过此装置所取得的任何内容或服务的准确性、有效性、及时性、

合法性或完整性;对于任何直接、间接、附带、 特殊或相应产生的损害、律师费、开支,或任何 所含信息所导致或相关或由于您或任何第三方使 用任何内容或服务而产生的其它任何损害,即使 已被告知发生前述损害之可能性,三星公司均不 承担任何责任,包括疏忽。"

第三方服务随时可能终止或中断,三星公司不担 保或保证任何内容或服务可在任何期间维持其可 用性。第三方系通过三星公司控制范围以外的网 络及传输工具传送内容及服务。在不限制此免责 声明之一般原则的前提下,三星公司明确表示不 对任何通过此装置提供的任何内容或服务之中断 或暂停承担任何责任或赔偿。

对于前述内容及服务相关的客户服务,三星公司 概不负责。若对前述内容或服务的相关服务有任 何疑问或要求,请直接洽询各自的内容及服务提 供者。

# 手机简介

在本章中,您将了解手机的部位图、按钮以及 图标。

# 配件介绍

检查产品包装盒内是否有下列物品:

- 手机
- 电池
- 旅行充电器 (充电器)
- 使用说明书
- 随手机提供的物品可能不同,具体取决于 您所在地区可使用的或服务提供商所提供 的软件和配件。可以向本地 Samsung 经 销商购买其他配件。
- 随附的配件能为手机提供最好的支持。

# 手机简介

### 手机部位图

手机正面包括以下按钮和功能按钮:

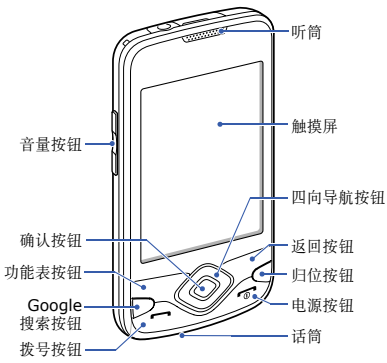

#### 手机背面包括以下按钮和功能按钮:

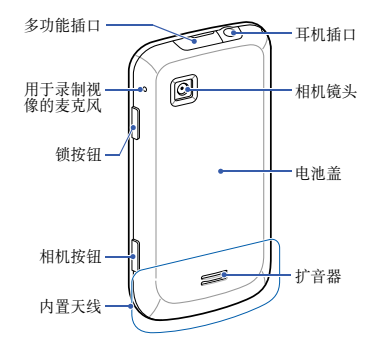

按钮

| 按钮         |              | 功能                         |
|------------|--------------|----------------------------|
| - <b>1</b> | 功能表          | 打开当前屏幕上可用的选项列表             |
|            | 导航按钮         | 滚动浏览应用程序或功能表选项             |
| ОК         | 确认按钮         | 确认选择或输入                    |
| 2          | 返回按钮         | 返回到上一屏幕                    |
|            | Google<br>搜索 | 访问 Google 搜索               |
| (B)        | 主屏           | 返回到主屏幕;打开最近程序的<br>列表 (紧按住) |

| 按钮                           |      | 功能                                    |
|------------------------------|------|---------------------------------------|
| $\langle \mathbf{j} \rangle$ | 拨号按钮 | 拨打或接听电话;在主屏幕中,<br>检索最近已拨、未接或已接的号<br>码 |
| •                            | 电源按钮 | 开机 (紧按住);结束通话;<br>进入快速功能表 (紧按住)       |
|                              | 音量按钮 | 调整手机音量                                |
| â                            | 锁按钮  | 关闭显示屏并锁定触摸屏;解锁<br>触摸屏 (紧按住)           |
| 0                            | 相机按钮 | 打开相机 (紧按住);在相机<br>模式下,可拍照或录像          |

了解屏幕上显示的图标。

| 图标       | 定义                        |
|----------|---------------------------|
|          | 信号强度                      |
| Ģ.       | 已连接 GPRS 网络               |
| 臣        | 已连接 EDGE 网络               |
| 50<br>11 | 已连接 UMTS 网络               |
| 51       | 漫游中(在普通服务区外)              |
| 2        | 已启动 GPS                   |
| Ð        | 可使用更多状态图标 (触摸该图标便可看<br>到) |
| C        | 正在通话                      |
| K        | 未接来电                      |
| <b>6</b> | 已启动呼叫转移                   |

| 图标                    | 定义                     |
|-----------------------|------------------------|
| $\mathbf{\Psi}$       | 已连接到电脑                 |
| *                     | 已启动蓝牙                  |
| ***                   | 已连接蓝牙设备                |
| (((0                  | 已启动 Wi-Fi              |
| 6                     | 已与 Web 同步              |
|                       | 无 SIM 卡或 USIM 卡        |
| =  •                  | 新简讯 (SMS) 或多媒体简讯 (MMS) |
| 0                     | 新电邮讯息                  |
| σ                     | 新语音讯息                  |
| P                     | 新即时讯息                  |
| <b>×</b>              | 已启动静音模式                |
| $\blacktriangleright$ | 正在播放音乐                 |
|                       | 已关闭无线功能                |

| 图标    | 定义    |
|-------|-------|
|       | 电池电量  |
| õ     | 已启动闹钟 |
| 10:00 | 当前时间  |

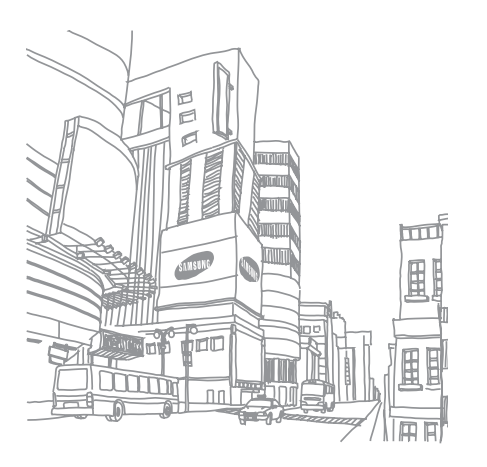

# 手机入门指南

#### 了解手机使用的入门知识。

## 手机的安装和准备

首次使用手机时,需先安装和设定手机。

## 安装 SIM 或 USIM 卡和电池

当您订购移动电话服务时,将收到一张用户识别 模块 (SIM) 卡,其中载有您的订购详细讯息,例 如个人识别号码 (PIN) 和可选服务。

如欲使用 UMTS 服务,可购买通用用户识别模块 (USIM) 卡。

如欲安装 SIM 或 USIM 卡和电池:

1. 取下电池盖。

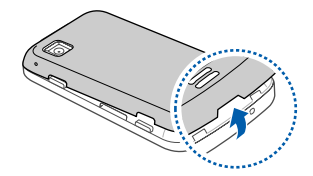

Ø 如果手机处于开机状态,请关机。▶ 第 20 页

2. 插入 SIM 或 USIM 卡。

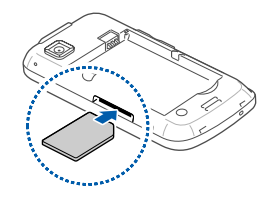

- 使 SIM 卡或 USIM 卡的金色触点面向上, 将其插入手机中。
  - 如果未插入 SIM 或 USIM 卡,则仅能使 用手机的离线服务及部分功能。

3. 插入电池。

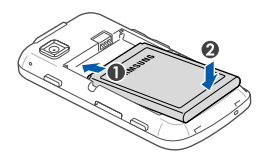

4. 装回电池盖。

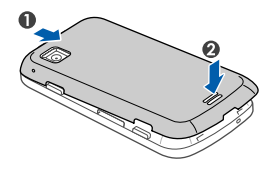

#### 电池充电

首次使用手机之前,必须为电池充电。

- 1. 打开手机顶部多功能插口的外盖。
- 2. 将旅行充电器的小端插头插入多功能插口中。

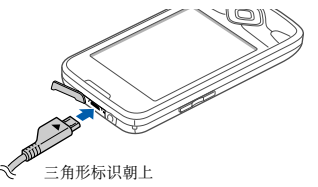

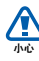

旅行充电器连接不当可能会导致手机严重 损坏。对于因误操作造成的损坏,将不予 保修。

3. 将旅行充电器的大端插头插入电源插座中。

- 当电池充满电(■图标不再移动)时,从电 源插座中拔下旅行充电器。
- 5. 从手机上拔下旅行充电器。
- 6. 合上多功能插口外盖。

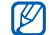

#### 电池电量不足指示

电池电量不足时,手机会发出警告音和电量 不足讯息。电池图标也会呈示空白。如果电 池电量过低,手机会自动关机。需给电池充 电后才能继续使用手机。

## 插入存储卡(选配)

如欲存储其他多媒体文件,必须插入存储卡。本 手机可插入高达 32 GB 的 microSD<sup>TM</sup> 或 microSDHC<sup>TM</sup> 存储卡(取决于存储卡制造商和 类型)。

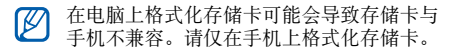

- 1. 取下电池盖。
- 2. 插入存储卡并确保标签一面朝下。

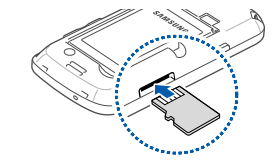

3. 将存储卡推进存储槽直至锁定到位。

4. 装回电池盖。

# 🕅 取出存储卡

取出存储卡前, 先解除固定以便安全取出。

- 打开应用程序列表(▶ 第 23 页)并选 择设置 → SD 卡和手机存储 → 删除 SD 卡(在 SD 卡)。
- 2. 取下电池盖。
- 3. 轻推存储卡直到其脱离手机。
- 4. 从存储卡插槽中抽出存储卡。
- 5. 取出存储卡。

## 系上挂带 (选配)

- 1. 取下电池盖。
- 2. 滑动挂带使其穿过凹槽并将其钩在突起上。

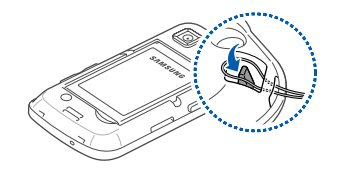

3. 装回电池盖。

# 开机和关机

如欲开机,紧按住[**一**]。手机会自动连接到蜂 窝网络。

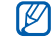

由于默认情况下手机会一直与 Google Web 服务器相连,所以可能会因数据连接而向您 收费。

如欲关机:

- 1. 紧按住 [---]。
- 2. 选择**关机 → 正常**。

### 锁定或解锁触摸屏和所有的按钮

可以锁定触摸屏和按钮以防意外操作手机。如欲 锁定,按下[**A**]。如欲解锁,紧按住[**A**]。

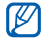

20

可以设定解锁图案以防止末经授权人员解锁 和使用手机。▶ 第 24 页

## 禁用无线功能

关闭手机的无线功能,便可在飞机和医院等禁止 使用无线设备的区域使用手机的离线服务。

如欲关闭无线功能,紧按住[**一**]并选择**飞行模**式。

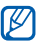

在禁止使用无线设备的区域,请遵守所有张 贴的警告和官方人员的指示。

## 使用触摸屏

使用手机触摸屏可以更轻松地选择项目或执行功 能。了解使用触摸屏的基本操作。

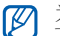

为了达到最佳的使用效果,使用手机前请取 下触摸屏保护膜。 触摸图标启动应用程序或者选择功能表或图标。

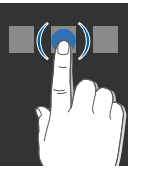

• 上下拖动手指可以滚动垂直列表。

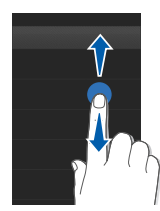

• 左右拖动手指可以滚动水平列表。

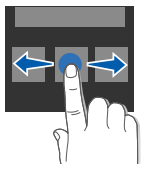

## 逐步了解主屏幕

开机后会显示主屏幕。在此屏幕中,可以访问各 种功能和状态讯息。

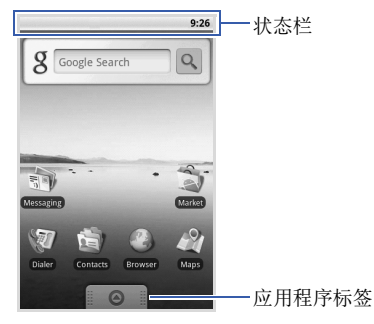

\*您的主屏幕可能与本使用说明书中的屏幕不同。

#### 滚动浏览主屏幕

左右拖动可检视主屏幕上的隐藏区域。

#### 添加项目到主屏幕

可以添加应用程序或应用程序中的项目、小组件 或文件夹的快捷方式来自定义主屏幕。如欲将项 目添加到主屏幕:

- 1. 按下 [二] 并选择添加。
- 2. 选择项目类别 → 项目:
  - 快捷键:添加项目的快捷方式,例如应用程序、书签、联络人。
  - 桌面工具:添加小工具,如模拟时钟、日历 和迷你播放器。
  - **文件夹**:为联络人创建新文件夹或添加文件 夹。
  - 墙纸:设定背景图片。

#### 在主屏幕上移动项目

- 1. 触摸并紧按住要移动的项目。
- 2. 项目图标变大后将项目拖动到所需位置。

## 从主屏幕删除项目

- 触摸并紧按住要删除的项目。
  项目图标变大并且应用程序标签上的 图标 变成 图标,这说明应用程序标签变为回收 站标签。
- 2. 将项目拖动到回收站标签。
- 3. 当项目和回收站标签变成红色时,松开项目。

### 检视网络讯息和通知

从屏幕顶部向下拖动状态栏可访问网络讯息和通 知列表。如欲清除通知列表,请选择**清除通知**。 如欲隐藏列表,请向上拖动列表的下边框。

# 访问应用程序

如欲访问手机的应用程序:

- 在主屏幕中,向上拖动 ⊙ 打开应用程序列 表。
- 2. 选择要访问的应用程序。
- •使用 Google 提供的应用程序时,必须拥有 Google 帐户。如果没有 Google 帐户,请在第一个设定屏幕中选择创建注册一个帐户。
  - 如果触摸并紧按住应用程序,它将会添加 到主屏幕中。
- 按下[5]返回到上一屏幕;按下[础]返回 到主屏幕。

如欲访问最近使用过的应用程序:

- 1. 紧按住 [础] 打开最近访问过的应用程序列 表。
- 2. 选择要访问的应用程序。

# 自定义手机

根据个人喜好自定义手机可实现更多功能。

#### 打开或关闭触摸音

在主屏幕中,打开应用程序列表并选择 **设置** → **声音和显示** → **操作音选择**。

#### 调整铃声音量

在主屏幕中,按下上或下音量按钮可调整铃声音量。

#### 启动或取消安静配置

在主屏幕中,紧按住 [---]并选择**静音模式**可使 手机静音。

如欲不使手机静音,请再次执行此操作。

### 更改铃声

- 1. 在主屏幕中,打开应用程序列表并选择**设置** → **声音和显示** → **手机铃声**。
- 2. 从列表中选择铃声,然后选择正常。

## 启动切换窗口时显示动画

在主屏幕中,打开应用程序列表并选择**设置 → 声** 音和显示 → 动画。

## 设定解锁图案

可以设定解锁图案以防止他人未经允许使用手机。

- 1. 在主屏幕中,打开应用程序列表并选择**设置**→ 安全性和位置 → 设置解锁图案。
- 2. 注意观看屏幕提示和示例图案并选择**下一步** (如有必要)。
- 3. 拖动手指至少连接 4 个点, 画出图案。

- 4. 选择继续。
- 5. 重新绘制图案以确认。

#### 6. 选择确认。

设定解锁图案后,在每次开机时都会要求输入解锁图案。如果想让手机不再要求输入解锁图案。请清除安全性和位置中需要图案旁的复选框。

# 输入文本

使用手机触摸屏,可以输入文本和新建讯息或联 络人。

### 使用 Android 键盘输入文本

触摸文本输入字段时, Android 键盘会显示在屏 幕底部。选择数字字母按钮输入文本。

#### 也可以使用以下图标:

| 图标          | 功能                                             |
|-------------|------------------------------------------------|
|             | 更改大小写(小写、大写);触摸 聲 可<br>以在大写锁定模式(点呈绿色)下输入<br>字符 |
|             | 刪除字符;清除输入字段(触摸并紧按<br>住)                        |
| 7123<br>ABC | 切换数字 / 符号模式和 ABC 模式                            |
|             | 插入空格                                           |

- 🤈 如欲隐藏 Android 键盘,按下 [ゥ]。
  - • 紧按住 7123 或 ABC 并选择 Android 键 盘设置更改键盘设定。
    - 可将键盘类型更改为从网络下载的其他键 盘。触摸并紧按住 123 或 ABC 并选择输 入方法 → 键盘类型。
    - •如欲选择其他形式的元音,可触摸并紧按 住元音。

## 复制和粘贴文本

输入文本时,可以利用复制和粘贴功能在其他应 用程序中使用文本。

- 1. 触摸并紧按住文本输入字段。
- 2. 从选项列表选择选择文本。
- 3. 拖动手指划选想要反白显示的文本。
- 4. 触摸并紧按住反白显示的文本。
- 5. 选择复制将文本复制到剪贴板。
- 在另一个应用程序中,触摸并紧按住文本输入 字段。
- 7. 选择粘贴将文本插入到字段中。

## 从 Android Market 下载应用程序

本手机基于 Android 平台,可以通过安装其他应 用程序来扩展手机功能。Android Market 为您 提供购买游戏和手机应用程序的便捷方式。

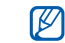

手机会将已下载应用程序中的用户文件保存 在 moviNAND<sup>TM</sup>存储器中。如欲将文件保 存到 SD 存储卡,请将手机连接至电脑并将 文件从 moviNAND 复制到 SD 存储卡。

### 安装应用程序

- 1. 在主屏幕中,打开应用程序列表并选择**电子市** 场。
- 2. 显示条款与条件时,选择接受。
- 3. 选择项目类别 → 项目。
- 4. 选择安装 (对于免费项目) 或购买。
- 5. 如果选择**安装**,手机将立即开始下载项目。
- 6. 如果选择**购买**,则需要输入信用卡讯息。按照 屏幕提示进行操作。

#### 卸载应用程序

- 1. 在 Android Market 主屏幕中,按下 [**土**] → **我的下载**。
- 2. 选择欲删除的项目。
- 3. 选择**卸载 → 确定**。

## 从网络下载文件

从网络下载文件或网络应用程序时,手机会将其 保存到存储卡。如欲查看可支持的文件格式,请 参阅"支持的文件格式"。

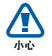

从网络下载的文件可能包含会损坏手机的 病毒。为了降低风险,请只从信任的来源 下载文件。

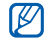

某些媒体文件包含用于保护版权的"数字权 利管理"。此保护措施会阻止手机下载、复 制、修改或传输某些文件。

## 从网络下载文件

- 1. 在主屏幕中,打开应用程序列表并选择**浏览**器。
- 2. 搜索文件或应用程序并下载。

如欲安装从 Android Market 以外的网站下载的 应用程序, 必须选择**设置 → 应用程序 → 未知源**。

## 检视下载历史记录

- 1. 在主屏幕中,打开应用程序列表并选择**浏览**器。
- 2. 按下 [土] → 更多 → 下载。
- 3. 如欲清除下载历史记录列表,按下[上]→ 清除列表。

如欲取消下载,按下[土]→取消所有下载。

## 同步数据

可以将数据(Google 讯息、日历和联络人)与 Google Web 服务器同步并备份或恢复数据。

完成同步后,手机将与网络保持连接。如果网络 上有任何改动,更新讯息将显示在手机上并且手 机将自动开始同步,反之亦然。

#### 启动自动同步

如果在网络应用程序(Google Mail、日历和联络人)中添加或编辑数据,更新的讯息将显示在手机上,反之亦然。

- 1. 在主屏幕中,打开应用程序列表并选择**设置**→ 数据同步。
- 2. 选择自动同步。

3. 选择欲同步的应用程序。

如欲将应用程序排除在自动同步之外,请清除相 应应用程序旁的复选框。

#### 手动同步数据

- 1. 在主屏幕中,打开应用程序列表并选择**设置**→ 数据同步。
- 2. 按下 [**土**] → **立即同步**。手机将开始同步已设 定要进行同步的数据。

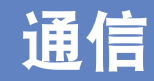

#### 了解通过蜂窝网络和网际网络拨打和接听电话 以及发送和接收多种类型讯息的基本操作。

# 电话

了解如何拨打或接听电话以及使用通话功能。

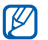

在通话期间,将手机放到耳旁时,手机会自动锁定触摸屏以免意外输入。

# 拨打电话

- 1. 在主屏幕中,按下 [---] 显示最近的号码列 表。
- 2. 选择拔号程序。
- 3. 输入区号和电话号码。
- 4. 按下 [--] 拨打该号码。
- 5. 如欲结束通话,请按下 [--]。
### 接听电话

1. 来电时, 按下 [-]。

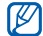

如果已将提供的耳机插入手机,则可按下耳 机按钮。

2. 如欲结束通话,请按下 [--]。

#### 调整音量

通话过程中如欲调整音量,按下上或下音量按钮 即可。

### 使用扩音器功能

- 1. 在通话过程中,按下 [**土**] → **扬声器**可启动扩 音器。
- 2. 如欲切换回听筒模式,请重复步骤1。

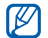

在嘈杂环境中,使用扩音器功能可能很难听 清通话内容。为了达到更好的声音效果,请 使用正常模式。

# 检视和拨打未接来电

手机屏幕上会显示未接来电。如欲拨打未接来电的号码:

- 1. 选择未接来电对应的通知。
- 2. 滚动到欲拨打的未接来电号码。
- 3. 按下 [--] 进行拨打。

# 拨打最近拨过的电话号码

- 1. 在主屏幕中,按下 [---] 显示最近的号码列 表。
- 2. 选择欲拨打的号码, 然后选择**再次呼叫**或按下 [一]进行拨打。

# 拨打国际长途

- 1. 在主屏幕中,按下 [**一**]显示最近的号码列 表。
- 2. 选择拔号程序。

- 3. 触摸并按住 O 插入 + 字符。
- 4. 输入欲拨打的完整号码(国家代码、区号和 电话号码),然后按下[--]进行拨打。

呼叫电话簿中的联络人

- 可以使用存储的联络人从电话簿直接呼叫号码。 ▶ 第 47 页
- 1. 在主屏幕中,打开应用程序列表并选择**联系** 人。
- 2. 选择联络人姓名。
- 选择欲拨打的号码或按下 [---] 拨打默认号 码。

#### 保持通话或返回已保持通话

按下 [ ▲] → 保持可保持通话或恢复保持中的通话。

### 拨打另一号码

如果您的网络支持此功能,则可在通话期间拨打 另一号码:

- 1. 按下 [上]→添加呼叫保持第一个通话。
- 2. 输入欲拨打的另一号码, 然后按下 [--]。
- 3. 按下 [土] → 交换呼叫可切换两个通话。
- 4. 如欲结束当前通话, 按下 [---]。

#### 接听另一来电

如果网络支持此功能,则可在通话中接听另一来 电:

- 按下 [---] 接听第二个电话。 手机会自动保持第一个通话。
- 2. 按下 [上] → 交换呼叫可切换两个通话。

#### 进行多方通话(电话会议)

- 1. 呼叫欲添加到多方通话的第一方。
- 2. 保持与第一方的连接状态,然后呼叫第二方。 手机会自动保持第一方通话。
- 3. 连接到第二方后,按下 [ ▲ ] → 合井呼叫。
- 重复步骤 2 和 3,以添加更多通话方(如有 必要)。
- 5. 如欲与一方密谈,按下 [上] → **管理会议通** 话。然后选择一方 → -**《**。
- 如欲断开多方通话中一方的通话,可选择相应 通话方旁的 へ。 如欲结束多方通话,请按下 [-□]。

# 简讯和多媒体简讯

使用发送讯息功能。有关输入文本的说明,请参 阅"输入文本"。▶ 第 25 页

### 发送简讯

- 在主屏幕中,打开应用程序列表并选择发送讯息 → 新建讯息。
- 2. 选择收件人字段。
- 3. 输入收件人号码。
- 4. 选择文本输入字段。
- 5. 输入讯息文本。 如欲插入表情符号,可按下 [--]→ 插入表情 符号。
- 选择发送以发送讯息。
   所发讯息会分组到多条讯息线程。

### 发送多媒体简讯

- 1. 在主屏幕中,打开应用程序列表并选择发送讯 息 → 新建讯息。
- 2. 选择收件人字段。

- 3. 输入收件人的电话号码或电子邮件地址。
- 4. 选择文本输入字段。
- 5. 输入讯息文本。 如欲插入表情符号,按下[▲]→插入表情符 号。
- 6. 按下 [ ▲ ] → 附加 → 选项并添加项目。
- 7. 按下 [∴] → 添加主题, 然后添加讯息主题。
- 选择发送以发送讯息。
   所发讯息会分组到多条讯息线程。

#### 检视简讯或多媒体简讯

- 1. 在主屏幕中,打开应用程序列表并选择**发送讯** 息。
- 2. 从讯息线程列表中选择简讯或多媒体简讯。
- 3. 对于多媒体简讯,选择 🕟 可检视附件。

# Google Mail<sup>™</sup>

可以将 Google mail 中的新邮件提取到收件箱。 访问 Google mail 时,将显示收件箱屏幕。未 读讯息总数显示在状态栏中并且未读讯息以粗体 显示。如果为讯息加上标签,则标签会显示在讯 息的彩色矩形框中。

- Google mail 功能表的标签可能不同,具体取决于服务提供商。
  - 首次启动 Google mail 时,不会显示电子 邮件,因为自动同步功能默认关掉。如欲 更改设定并与电子邮件同步,可打开应用 程序列表并选择设置 → 数据同步 → 自动 同步。

# 检视电邮讯息

- 1. 在主屏幕中,打开应用程序列表并选择 Google mail。
- 2. 从讯息线程列表中选择电邮讯息。 可以回复或转发讯息;在打开的讯息中选择回 复、回复所有人或转发。

# 按标签管理电子邮件

可为讯息添加标签或用星号标记重要讯息来管理 电子邮件。可以通过标签过滤来筛选讯息。

#### 为讯息添加标签

- 1. 在收件箱屏幕中, 触摸并按住讯息。
- 2. 选择**更改标签**。
- 3. 选择要添加的标签, 然后选择正常。

### 为讯息添加星号

- 1. 在收件箱屏幕中, 触摸并按住讯息。
- 2. 选择添加星标。讯息旁的星号图标随之启动。

### 过滤讯息

- 1. 在收件箱屏幕中, 按下 [上]→ 查看标签。
- 2. 选择欲检视讯息的标签。

# 发送电邮讯息

- 1. 在主屏幕中,打开应用程序列表并选择 Google mail。
- 2. 按下 [土]→ 撰写。
- 3. 在收件人字段中输入名称或地址。
- 4. 输入主题和讯息。
- 5. 如欲添加图片文件, 按下 [上] → 附加 → 文件。
- 6. 选择发送以发送讯息。

# 电邮讯息

了解如何通过个人或公司电子邮件帐户发送或检视电邮讯息。

### 设定 POP3 或 IMAP 帐户

可以从多达 5 个 POP3 或 IMAP 帐户中检索讯 息。

- 1. 在主屏幕中, 打开应用程序列表并选择电子邮件。
- 2. 选择下一步开始帐户设定。
- 3. 输入电子邮件地址和密码, 然后选择下一步。
- 4. 选择帐户类型 (POP3 或 IMAP)。

5. 按照屏幕提示进行操作。

# 检视电邮讯息

打开电子邮件帐户后,可以离线检索之前检视的 电子邮件,或连接到电子邮件服务器以检视新讯 息。提取电邮讯息之后,可以进行离线检视。

- 1. 在主屏幕中,打开应用程序列表并选择**电子邮** 件→邮箱。
- 2. 按下 [**土**] → 刷新将新电邮讯息更新到收件箱 中。
- 3. 从讯息线程列表中选择电邮讯息。

### 发送电邮讯息

- 1. 在主屏幕中,打开应用程序列表并选择**电子邮** 件→电子邮件帐户。
- 2. 按下 [土]→ 撰写。
- 3. 输入电子邮件地址。
- 4. 选择主题输入字段并输入主题。

- 5. 选择文本输入字段并输入讯息文本。
- 如欲添加图片文件,按下 [--] → 添加附件 → 文件。
- 7. 选择发送以发送讯息。

如果用户离线或不在服务区,则在其上线或进入 服务区之前,讯息将一直保留在讯息线程列表 中。

# 删除电子邮件帐户

- 1. 在主屏幕中,打开应用程序列表并选择**电子邮** 件。
- 2. 按下 [止]→帐户。
- 3. 触摸并按住欲删除的帐户。
- 4. 选择删除帐户。

# Google Talk<sup>TM</sup>

了解如何通过 Google Talk 向朋友或家人发送即时讯息。

# 发起聊天

1. 在主屏幕中,打开应用程序列表并选择 Google Talk。

好友列表会显示所有信使联络人,分为在线、 离开、繁忙和离线四个类别,一目了然。

- 2. 选择好友列表中的好友。聊天屏幕随即打开。
- 输入讯息并选择发送。 如欲插入表情符号,按下 [--]→更多 → 插入表情。
- 如欲切换活动的聊天,按下[▲]→切换聊 天。
- 5. 如欲结束聊天,按下[上]→结束聊天。

### 将好友添加到好友列表

- 1. 在好友列表中,按下[\_\_]→添加好友。
- 在搜索字段中输入电子邮件地址。 如欲从联络人列表选择,请输入姓名并在搜索 列表中选择联络人。
- 3. 选择**发送邀请**。

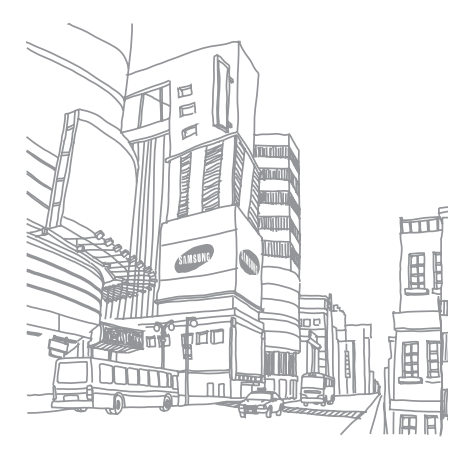

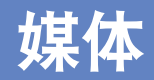

# 了解如何在手机上使用媒体应用程序:音乐、视像、相机、图片库和 YouTube。

# 支持的文件格式

本手机支持以下文件格式:

| 文件类型 | 扩展名                                           |
|------|-----------------------------------------------|
| 音频   | .arm、.mp3、.mid、.ogg、.wav、<br>.imy、.ota、.rtttl |
| 视像   | .3gp、.mp4                                     |
| 图像   | .bmp、.gif、.jpg、.png                           |

| 文件类型 | 编解码器                                                                                                    |
|------|----------------------------------------------------------------------------------------------------|
| 音频   | <ul> <li>解码: MP3、OGG、AAC、AAC+、<br/>eAAC+、MIDI (SMF、XMF、<br/>RTTTL/RTX、OTA、iMelody)</li> <li>编码: AMR-NB</li> </ul>                           |
| 视像   | <ul> <li>解码:         <ul> <li>视像: H.264、MPEG4、H.263</li> <li>音频: AAC、AMR-NB</li> <li>编码: MPEG4(视像) + AMR-NB<br/>(音频)</li> </ul> </li> </ul> |

# 音乐

了解如何使用音乐播放器聆听音乐。

# 在手机中添加音乐文件

首先将文件加在手机或存储卡中:

- 从无线网络下载。▶ 第 27 页
- 复制到存储卡。

#### 将音乐文件复制到存储卡

- 1. 插入存储卡。
- 使用选配电脑数据线,将手机的多功能插口与 电脑相连。
- 打开状态栏并选择 USB 已连接 → 装载。
   连接成功后,电脑上会出现一个弹出窗口。
- 4. 打开文件夹检视文件。
- 5. 将文件从电脑复制到存储卡。

# 播放音乐文件

- 1. 在主屏幕中, 打开应用程序列表并选择音乐。
- 2. 选择类别 → 音乐文件。
- 3. 使用下列图标和按钮控制播放过程:

| 图标 / 按钮     | 功能                             |
|-------------|--------------------------------|
| 11/⊳        | 暂停或继续播放                        |
| <b>ee</b> 1 | 重新开始播放或返回上一个文件;<br>快退 (触摸并紧按住) |
| ▶ 1         | 跳到下一个文件;快进(触摸并<br>紧按住)         |
| 1           | 打开播放列表                         |
| >\$         | 启动随机模式                         |
| \$          | 更改重复模式                         |
| 音量按钮        | 调整音量                           |

| 图标 / 按钮 | 功能                         |
|---------|----------------------------|
| ÷       | 访问选项                       |
| 进度条     | 在进度条上移动手指可由文件中的<br>特定点开始播放 |

1. 使用蓝牙耳机时,这些功能将不可用。

### 创建播放列表

- 1. 在主屏幕中, 打开应用程序列表并选择音乐。
- 2. 选择类别 → 音乐文件。
- 3. 按下 [上]→添加至播放列表→新建。
- 4. 输入新播放列表的名称, 然后选择保存。
- 5. 如欲将更多音乐文件添加至播放列表,可播放 文件并按下 [ - ] → 添加至播放列表 → 播放 列表。

# 使用派对随机播放功能

可以将所有音乐文件添加到当前播放的播放列表中。

- 1. 在主屏幕中, 打开应用程序列表并选择音乐。
- 2. 选择类别 → 音乐文件。
- 3. 按下 [止]→ 派对随机播放。
- 4. 如欲关闭派对随机播放功能,选择 🎁。

# 相机和摄像机

了解拍摄和检视照片及视像的基本操作。如欲使 用相机和摄像机,必须先插入存储卡。

# 拍摄照片

- 1. 紧按住相机按钮打开相机。
- 2. 逆时针旋转手机进入横屏模式。

媒体

- 3. 将镜头对准拍摄对象并进行调整。
- 4. 按下相机按钮或选择 ☐ 拍照。照片会自动保存。

拍照后,可以选择屏幕左上方的缩略图以检视照 片。

### 拍摄视像

- 1. 在主屏幕中,打开应用程序列表并选择**录像** 机。
- 2. 逆时针旋转手机进入横屏模式。
- 3. 将镜头对准拍摄对象并进行调整。
- 4. 按下相机按钮或选择 🥅 开始摄像。
- 按下相机按钮或选择 结束摄像。 视像会自动保存。

摄像后,可以选择屏幕左上方的缩略图以检视视像。

# 自定义相机设定

- 1. 紧按住相机按钮打开相机。
- 2. 按下 [土]→设置。
- 3. 自定义以下选项:
  - **在图片中存储位置**: 设定为拍摄带位置资讯 (纬度、经度)的照片。
  - 选择视频质量:选择所拍摄视像的质量选项。
  - 照相机夜晚模式: 设定为在弱光下拍摄照 片。

# 图片库

了解如何在图片库中管理所有照片和视像文件。

### 打开图片

- 1. 在主屏幕中,打开应用程序列表并选择**图片 库**。
- 2. 选择图片文件夹 → 图片文件。 已拍摄的照片保存在**相机照片**中。
- 3. 选择 或 滚动浏览照片。
  - 如欲放大或缩小,选择 권 或 🔍。
  - 如欲旋转,按下[▲]→旋转→旋转选项。
  - 如欲裁切图片的一部分,按下[上]→裁 切。然后移动或调整矩形框大小,使其框住 要裁切的部分,然后选择保存。

# 打开视像

- 1. 在主屏幕中,打开应用程序列表并选择**图片 库**。
- 选择视像文件夹 → 视像文件。
   已拍摄的视像保存在相机视频中。
- 3. 逆时针旋转手机进入横屏模式。
- 4. 使用下列图标和按钮控制播放过程:

| 图标 / 按钮    | 功能                         |
|------------|----------------------------|
| 11/⊳       | 暂停或继续播放                    |
| <b>4</b> 1 | 快退                         |
| ▶ 1        | 快进                         |
| 音量按钮       | 调整音量                       |
| 进度条        | 在进度条上移动手指可由视像中的<br>特定点开始检视 |

1. 使用蓝牙耳机时,这些功能将不可用。

# ● 避免播放 DivX 点播视像时锁定手机屏幕。每次播放 DivX 点播视像时锁定屏幕,可用的租金计数即会减少一分。

 避免在使用媒体播放器(仅支持检视模式 变更)播放从Android Market购买的 DivX 点播视像时,将手机旋转为横屏模式。每次将手机旋转为横屏模式,可用的 租金计数即会减少一分。

# 播放幻灯片

- 1. 在主屏幕中,打开应用程序列表并选择**图片 库**。
- 2. 选择图片文件夹。
- 3. 按下 [止]→ 幻灯片演示。

如欲自定义幻灯片设定,可按下 [▲]→ 设置并 更改幻灯片演示设置下的设定。

# 共享图片或视像

- 1. 在主屏幕中,打开应用程序列表并选择**图片 库**。
- 2. 选择图片或视像文件夹。
- 3. 触摸并紧按住图片或视像文件。
- 4. 选择共享。
- 5. 选择共享选项。

# YouTube<sup>™</sup>

YouTube 是一种免费的在线手机视像服务。了解 通过 YouTube 检视和共享视像。

# 观看视像

- 1. 在主屏幕中, 打开应用程序列表并选择 YouTube。
- 2. 从精选视像列表中选择视像。

- 3. 逆时针旋转手机进入横屏模式。
- 4. 使用下列图标和按钮控制播放过程:

| 图标 / 按钮 | 功能                         |
|---------|----------------------------|
| / ▶     | 暂停或继续播放                    |
| *       | 快退按钮                       |
| ₩       | 快进按钮                       |
| 音量按钮    | 调整音量                       |
| 进度条     | 在进度条上移动手指可由视像中的<br>特定点开始检视 |

# 共享视像

- 1. 在主屏幕中, 打开应用程序列表并选择 YouTube。
- 2. 触摸并紧按住视像。
- 3. 选择**分享**。

 在 Google Mail 和发送讯息 (MMS) 中选择 共享选项。
 新讯息编写器随即打开,且其中包含视像链接。

# Java ME 应用程序

了解如何在手机上使用 Java Micro Edition (ME) 应用程序。Java ME 支持可动态下载的联 网和离线应用程序。

- 7 此功能仅支持英语。
  - 此功能可能无法使用,具体取决于所在的 地区或服务提供商。

### 下载 Java 应用程序

- 1. 在主屏幕中,打开应用程序列表并选择**百宝** 箱。
- 2. 按下 [止] → 下载应用程序。
- 3. 选择欲下载的应用程序。

# 启动 Java 应用程序

- 1. 在主屏幕中,打开应用程序列表并选择**百宝** 箱。
- 2. 选择应用程序。
- Ø 如欲启动存储在存储卡中的应用程序,按下 [土]→扫描存储卡。

# 配置应用程序设定

- 1. 在主屏幕中,打开应用程序列表并选择**百宝** 箱。
- 2. 触摸并紧按住应用程序。
- 3. 选择应用程序设置并配置设定。
  - 权限:授权 Java 应用程序或 MIDlets 使用网络、本地连接和任何需要权限的访问方式。
  - 后台运行: 设定在使用其他应用程序时, 是 否允许 Java 程序在后台运行。
  - 无默认 midlet: 设定在有多个 MIDlet 时, 启动组中的默认 MIDlet。
  - **支援全屏**: 将当前运行的 Java 应用程序设定为全屏显示模式。
  - **可替换的键盘映射**: 设定针对特定 Java 应 用程序,在其运行时使用相兼容的 JBlend 编码映射。

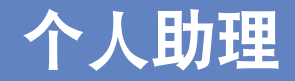

#### 了解如何管理联络人和计划日历活动。联络人和 日历与 Google Web 服务器同步。

# 联络人

了解如何使用联络人名片和联络人群组来存储个 人资讯,如姓名、电话号码和地址。

# 创建联络人

如欲从拨号屏幕创建联络人:

- 1. 在主屏幕中,按下 [---] 显示最近的号码列 表。
- 2. 选择拔号程序。
- 3. 输入电话号码并按下 [土] → 添加到联系人 → 创建新联系人。
- 输入联络人资讯。 如欲添加来电显示图片,按下[--]→"添加 "图标。
- 5. 完成后,选择完成添加联络人名片。

如欲从联络人列表创建联络人:

- 1. 在主屏幕中,打开应用程序列表并选择**联系** 人。
- 2. 按下 [止]→添加联系人。
- 输入联络人资讯。 如欲添加来电显示图片,按下[土]→"添加 "图标。
- 4. 完成后,选择完成添加联络人名片。

#### 从 SIM 卡或 USIM 卡导入联络人

- 1. 在主屏幕中,打开应用程序列表并选择联系 人。
- 2. 按下 [ ▲ ] → 导入联系人。
- 选择所需联络人。 如欲导人所有联络人,按下 [--]→ 全部导入。
- 联络人资讯填完整后,选择完成(如有必要)。

#### 查找联络人

- 1. 在主屏幕中,打开应用程序列表并选择**联系** 人。
- 2. 按下 [止]→搜索。
- 3. 选择搜索联系人字段。
- 4. 输入欲查找的姓名的前几个字母, 然后选择 Q。
- 5. 从搜索列表中选择联络人姓名。
- ☑ 找到联络人后,可以:
  - 按下 [一] 呼叫该联络人
     按下 [土] 并选择编辑联系人编辑联络人资讯

# 设定常用联络人列表

可以将联络人设定为常用联络人并独立于普通联 络人进行管理。首先将联络人添加到常用联络人 列表。

- 1. 在主屏幕中,打开应用程序列表并选择**联系** 人。
- 2. 触摸并按住联络人,然后选择添加到收藏夹。
- 如欲将更多联络人添加到常用联络人列表,请 重复步骤 2。
- 如欲访问常用联络人列表,请转到联络人列表,请转到联络人列表并选择收藏夹选项卡。

# 按组过滤联络人

- 1. 在主屏幕中,打开应用程序列表并选择**联系** 人。
- 2. 按下 [土]→显示组。
- 选择组 → 正常。
   手机会按所选的组过滤联络人。

# 设定要同步的联络人组

- 1. 在主屏幕中,打开应用程序列表并选择**联系** 人。
- 2. 按下 [▲] → 编辑同步组。
- 选择欲与 Google 服务器同步的联络人组。 如欲同步所有联络人,请选择同步所有联系人。
- 4. 选择**正常**。

# 日历

使用日历可记录每月、每星期和每日日程。

### 更改日历检视方式

- 1. 在主屏幕中,打开应用程序列表并选择**日历**。 日历以月检视方式打开。
- 2. 按下 [▲] → 检视方式选项:
  - 日程: 当月已安排约会的列表。
  - 天: 全天按小时划分的分块。
  - **周**: 一个完整的星期中各天按小时划分的分 块。

### 检视多个日历

如果已在网络上创建 Google Calendar 并将其 同步到手机,则可选择一个日历显示在手机上。 还可以在 Google Calendar 上检视计划的活动。

- 1. 在主屏幕中, 打开应用程序列表并选择日历。
- 按下 [ ⊥] → 更多 → 我的日历。
   列表中会显示所有同步到手机的日历。
- 3. 选中要在手机上显示的日历旁的复选框。

### 新建活动

- 1. 在主屏幕中, 打开应用程序列表并选择日历。
- 2. 按下 [止]→新建活动。
- 3. 完成各字段并调整活动的设定。 在**日历**字段中,选择要显示的日历(如有多 个日历)。

在**提醒**字段中,设定活动开始前的提醒时间。 如欲添加活动提醒闹钟,按下[**\_\_**]→**添加提** 醒。

4. 完成后,选择保存。

# 检视今日日程

- 1. 在主屏幕中, 打开应用程序列表并选择日历。
- 2. 按下 [二]→今天。
- 3. 选择欲检视其详细讯息的活动。

# 检视活动提醒

如果为日历活动设定提醒闹钟,状态栏上会显示 1 图标。

- 1. 从屏幕顶部向下拖动状态栏以打开通知列表。
- 2. 选择提醒以检视活动详细资讯。
- 3. 如欲再响或解除提醒,选择**全部暂停**或**全部解** 除。

可更改提醒类型。在任意日历视图中,按下
[→]→更多→设置→设置提醒和通知。
选择提醒(显示弹出窗口)、状态栏通知
(在状态栏上显示 图 图标)或关闭(关闭
提醒)。

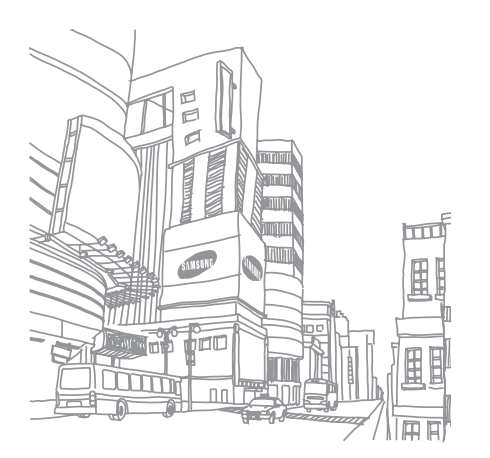

50

# Web

#### 了解如何使用内置网络浏览器连接至无线网络。 了解如何使用 Google 搜索和 Google 地图。

# 浏览器

了解如何访问您喜好的网页并将其添加到书签。

- 如果访问网络或下载媒体,可能会产生其他费用。
  - 浏览器应用程序的标签可能不同,具体取决于服务供应商。
  - 可用的选项可能会因所在地区或服务提供 商而异。

# 浏览网页

1. 在主屏幕中,打开应用程序列表并选择**浏览**器。

预设主页随即打开。

- 2. 访问网页:
  - 按下 [-1] → 书签 → 书签。
     按下 [-1] → 书签,选择访问最多的网站 或历史记录选项卡,然后选择网页。
     按下 [-1] → 开始,输入网址,然后选择转 至。

- 3. 浏览网页时,可使用以下功能:
  - 如欲返回上一页,按下[5]。
  - 如欲重新加载网页,按下[▲]→刷新。
  - 如欲放大或缩小网页,向任意方向快速移动可显示 ④ 或 ④,然后选择缩放图标。如欲返回原始检视方式,选择 1x。目前正在浏览的网页可能不支持此缩放功能。

# 打开多个页面

可打开多个页面,并在页面间进行切换。

- 1. 在主屏幕中,打开应用程序列表并选择**浏览**器。
- 2. 访问网页并按下 [ ▲] → 新窗口。
- 3. 在新窗口中打开另一网页。
- 4. 重复步骤 2 和 3 以添加更多网页。
- 5. 按下 [ ▲ ] → 窗口检视当前打开的网页。
- 6. 选择欲检索的网页。

52

### 搜索网页上的文本

- 1. 在主屏幕中,打开应用程序列表并选择**浏览**器。
- 2. 按下 [上] → 更多 → 在页面上查找。
- 在搜索字段中输入关键字。
   网页将反白显示与输入内容相符的文本。

### 将喜好的网页收藏为书签

- 1. 在主屏幕中,打开应用程序列表并选择**浏览**器。
- 2. 按下 [ ▲ ] → 书签 → 添加书签 ....。
- 3. 输入页面标题和网址。
- 4. 选择**确定**。

### 从网页复制文本

可从网页复制文本,并将其插入另一应用程序以 创建便笺,例如:

- 浏览网页时,按下 [∴] → 更多 → 选择文本。
- 拖动手指划选所需的文本。
   反白的文本将会复制到剪贴板。
- 在另一个应用程序中,触摸并紧按住文本输入 字段。
- 4. 选择粘贴将文本插入到字段中。

# Google 搜索

可使用 Google 搜索服务在网页上搜索资讯。 Google 搜索栏会默认添加在主屏幕中。

- 1. 在主屏幕中, 按下 [⊕]。
- 2. 输入关键字并选择 Q。 随即进入 Google 网页。

# Google 地图 ™

了解如何查找所处位置,在在线地图上搜索街 道、城市或国家,以及获取路线。

☑ 如欲使用 Google 地图,必须选择设置 → 安全性和位置 → 使用无线网络和启用 GPS 卫星设置。

# 更改地图检视方式

- 1. 在主屏幕中,打开应用程序列表并选择 Google 地图。
- 2. 选择确定关闭介绍窗口 (如有必要)。
- 3. 按下 [止]→ 地图模式 → 检视模式。

# 搜索地图

- 1. 在主屏幕中,打开应用程序列表并选择 Google 地图。
- 2. 在地图上将手指拖动至欲前往的方向。
- 如欲放大或缩小,可触摸屏幕,然后选择 ⊕ 或 Q。

# 查找所处的位置

- 1. 在主屏幕中,打开应用程序列表并选择 Google 地图。
- 2. 按下 [土]→我的位置。

# 搜索特定位置

- 1. 在主屏幕中,打开应用程序列表并选择 Google 地图。
- 2. 按下 [土] → 搜索。
- 3. 使用如下方法中的一种:
  - 输入地址。
  - 输入公司类别。
  - 从下拉功能表中选择访问过的地址。
- 4. 选择 🔍 。

### 获得到达特定目标位置的路线

- 1. 在主屏幕中,打开应用程序列表并选择 Google 地图。
- 2. 按下 [土]→路线。
- 输入起点和终点的地址。 如欲输入联络人列表中的地址或在地图上指出 位置,可选择 □ → 联系人或地图上的点。
- 选择行车方式(自驾车、公车或步行),然后 选择开始。
- 5. 选择行进路线以检视行程的详细资料 (如有 必要)。
- 6. 按下 [止]→ 在地图上显示。
- 7. 完成后, 按下 [∴] → 更多 → 清空结果。

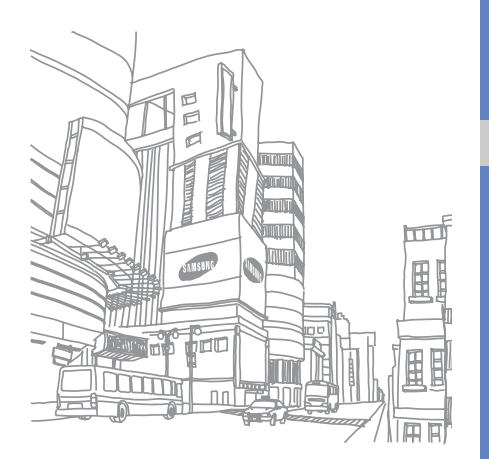

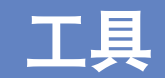

#### 了解如何使用手机的工具和其他应用程序。

# 蓝牙

了解如何连接手机与其他无线设备以使用手机的 免提功能。

# 启动蓝牙无线功能

- 1. 在主屏幕中, 打开应用程序列表并选择**设置** → 无线控件。
- 2. 选择蓝牙启动蓝牙无线功能。

# 寻找其他已启用蓝牙的设备并与之配对

- 在主屏幕中,打开应用程序列表并选择设置 → 无线控件 → 蓝牙设置 → 扫描以找到设备。
   手机将搜索并显示已启用蓝牙的设备列表。
- 2. 从蓝牙设备列表中选择设备。
- 输入蓝牙无线功能的 PIN 码或其他设备的蓝 牙 PIN 码 (如果有),然后选择正常。
   当其他设备的所有者输入相同 PIN 码或接受 连接时,即完成配对。

- 如欲与另一个已启用蓝牙的设备配对,两 个设备必须使用相同的 PIN 码。耳机或车 载免提套件可以使用固定的 PIN 码,例如 0000。
- •根据连接设备的不同,可能无需输入 PIN 码。

### 允许其他蓝牙设备定位自己的手机

在主屏幕中,打开应用程序列表并选择**设置 → 无** 线控件 → 蓝牙设置 → 可发现。手机对其他蓝牙 设备可见的时间为 120 秒。

# Wi-Fi

了解如何启动并连接到无线 LAN。如果处于 WLAN 网络范围内,手机可检测并连接至当前 WLAN,以便通过网际网络进行呼叫或发送数据 或者浏览网页。

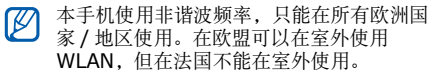

### 启动并连接到 WLAN

- 1. 在主屏幕中,打开应用程序列表并选择设置 → 无线控件 → Wi-Fi。 本机可以检测并显示可用 WLAN 网络的状态。
- 2. 选择 Wi-Fi 设置。
- 3. 在 Wi-Fi 网络下选择一个网络。
- 4. 输入 WLAN 密码并选择完成。
- 5. 选择**连接**。
- 6. 选择基于 Web 的功能表以通过 WLAN 访问 在线服务。

后台启动的 WLAN 将消耗电池电量。为节 省电池电量,请仅在需要时启动 WLAN。

### 添加 WLAN

- 在主屏幕中,打开应用程序列表并选择设置 → 无线控件 → Wi-Fi 设置 → 添加 Wi-Fi 网 络。
- 2. 输入网络的 SSID 并选择安全类型。
- 3. 根据所选的安全类型设定安全性设定。
- 4. 完成后,选择保存。

# 闹钟

F

了解如何为重要活动设定和控制闹钟。

### 设定新闹钟

- 1. 在主屏幕中,打开应用程序列表并选择**闹钟时** 钟。
- 2. 按下 [止]→添加闹钟。

#### 3. 选择开启闹钟。

- 在各个字段中设定闹钟详细资讯(时间、铃声、振动、重复和标签)。
- 5. 完成后,按下 [**5**]。

### 关闭闹钟

闹钟响起时,选择**取消**可结束闹铃,选择**再响**可在 10 分钟后重响闹铃。

### 删除闹钟

- 1. 在主屏幕中,打开应用程序列表并选择**闹钟时** 钟。
- 2. 触摸并按住欲删除的闹钟。
- 3. 选择取消闹钟 → 正常。

### 更改时钟类型

可以更改时钟的外观。

- 1. 在主屏幕中,打开应用程序列表并选择**闹钟时** 钟。
- 2. 选择时钟图片。
- 3. 在屏幕底部向左或向右拖动。
- 4. 选择所需的时钟类型。

# 计算器

可以使用计算器进行基本数学计算。

- 1. 在主屏幕中,打开应用程序列表并选择**计算**器。
- 2. 使用屏幕上的计算器按钮输入数字和运算符。 如欲清除显示的数字,选择**清除**。
- 3. 如欲检视结果,选择 =。

如欲进行高级运算,按下[▲]→高级面板。

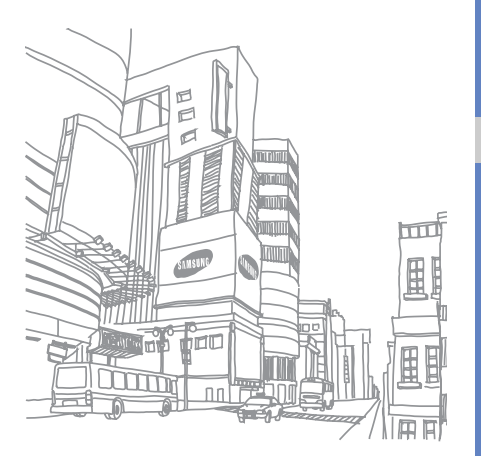

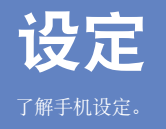

如欲访问手机设定:

1. 在主屏幕中,打开应用程序列表并选择**设置**。 2. 选择类别。

# 无线控件

更改无线网络连接的设定。

# Wi-Fi

开启或关闭 WLAN 功能。

# Wi-Fi 设置

- Wi-Fi: 开启或关闭 WLAN 功能。
- 网络通知: 设定手机在开放网络可用时进行通知。
- 添加 Wi-Fi 网络: 添加 WLAN 网络。

### 蓝牙

开启或关闭蓝牙无线功能。

### 蓝牙设置

- 蓝牙:开启或关闭蓝牙无线功能。
- 设备名称: 设定手机的蓝牙名称。
- **可发现**: 设定手机以使其可被其他蓝牙设备发现。
- 扫描以找到设备: 搜索可用的蓝牙设备。

### 移动网络

- 数据漫游:将手机设定成在漫游时或本地网络 不可用时连接到其他网络。
- 仅使用 2G 网络: 将手机设定成仅连接到 2G 网络。
- 网络运营商: 搜索可用网络并选择漫游网络。

• 接入点名称: 设定接入点名称 (APN)。

# 飞航模式

禁用手机的所有无线功能。

# 通话设置

更改通话功能的设定。

# 固定拨号

- 启用 FDN:限制仅可拨打 SIM 或 USIM 卡中指定的联络人。如欲启动或取消该功能,输入随 SIM 或 USIM 卡提供的 PIN2 码并重新启动手机。
- 更改 PIN2 码: 更改 PIN2。
- FDN 列表:设定固定拨号的联络人列表。

### 语音信箱

更改语音信箱号码。

#### 呼叫转移

将来电转接到另一个号码。转接呼叫时,必须指 定所转接呼叫的接收号码或延时。

# 呼叫限制

限制呼入或呼出电话。也可更改为呼叫限制设定的密码。

# 其他通话设置

- 呼叫者 ID: 拨打电话时向对方显示自己的 ID。
- 呼叫等待:进行通话时允许来电提示。
- 自动应答:选取手机在您没有接听时自动接听的等候时间长度。此功能仅在连接有耳机或 蓝牙耳机时可用。

# 网络运营商

- 搜索网络: 搜索可用网络并选择一个漫游网络
- **自动选择**:设定手机自动选择第一个可用网 络。

# 声音和显示

变更手机和显示屏的各种声音设定。

# 静音模式

启动安静配置以关闭所有声音。

# 响铃音量

设定来电铃声和通知的默认音量。

# 媒体音量

设定音乐和视像的默认音量。

#### 手机铃声

选择来电提示铃声。

# 手机振动

设定手机在收到来电时振动提示。

### 通知铃声

选择事件提示铃声,如收到新讯息、未接来电和 闹钟。

### 屏幕按键音

设定手机在触摸拨号按钮时发出声音。

# 在使用按键时令手机震动

设定手机在触摸拨号按钮时振动。

# 操作音选择

设定手机,以在触摸屏上选择应用程序或选项时 发出声音。

# SD 卡通知

设定手机在识别存储卡后发出声音。

# 方向

设定在旋转手机时自动切换屏幕方向。

# 动画

设定手机在切换窗口时播放动画。

# 亮度

调整屏幕的亮度。

### 屏幕待机

设定手机未使用时屏幕亮着的时间长度。

# 数据同步

选择要与 Google Web 服务器同步的应用程序。 ▶ 第 28 页

# 安全性和位置

变更手机、SIM/USIM 卡以及 GPS 功能的安全 性设定。

# 使用无线网络

若应用程序支持,则可设定手机使用无线网络来 查看位置。

# 启用 GPS 卫星设置

若应用程序支持,则可启用 GPS 功能来查看位置。使用 GPS 服务,您可以检视详细到街道的位置。

# 需要图案

设定每次打开手机时都需要输入预先设定的解锁 图案。如此一来,可防止末经授权人员解锁本手 机。

# 使用可见的图案

绘制解锁图案时,可将其设定为可见或不可见。

# 使用触觉反馈

设定手机在触摸和绘制解锁图案时振动。

### 设置解锁图案

设定用于解锁手机的解锁图案。▶ 第 24 页

### 设置 SIM 卡锁定

- 锁定 SIM 卡: 启用需要 PIN 码功能来锁定 SIM 或 USIM 卡。设定后,需要输入随 SIM 或 USIM 卡提供的 PIN 码。
- 更改 SIM 卡 PIN 码: 更改 PIN 码。

### 可见的密码

默认情况下,为保证安全性手机会将输入的密码 显示为\*。可设定手机在输入密码时将密码显示 出来。

# 应用程序

变更已安装应用程序的管理设定。

#### 未知源

选择此项可从任意来源下载应用程序。如果不选 择此选项,则手机仅能从 Android Market 下载 应用程序。

# 管理应用程序

访问手机已安装的应用程序列表,查看应用程序 资讯。

如欲检视当前运行的应用程序或另外安装的第三 方应用程序,按下 [**土**] → **过滤** → 正在运行或第 三方。

# 开发

- **USB 调试:** 选择此项可通过电脑数据线将手机 连接到电脑。
- 保持唤醒状态: 设定手机在充电时保持待机状态。
- 允许模仿位置:允许将仿真位置和服务资讯发送至位置管理服务以进行测试。这些资讯用于 开发应用程序。
# SD 卡和手机存储

检查存储卡和手机上的内存资讯,格式化外部或 内部存储器,然后重设手机。

# 日期和时间

控制日期、时间和时区的外观和行为。

## 区域和文本

更改文本输入设定。

## 选择区域

选择所有功能表和应用程序的显示语言,以及所有文本编辑器的编辑语言。

## 简体中文

- 按键声音: 将手机设定为触摸按钮时发出声 音。
- 按键振动:将手机设定为触摸按钮时振动。
- 联想输入:将手机设定为根据输入进行预测并 自动完成字词。
- 手写笔线宽:选择要使用的手写笔的粗细。
- 手写笔颜色:选择要使用的手写笔的颜色。
- **手写识别速度**:选择手机辨别手写内容的快捷 程度。
- **手写笔渐变色**: 使笔的颜色逐渐变化。可以选 择开头、中间和结尾的渐变颜色。
- 自适应:设定候选字符以适应特定手写样式。
  写完字符后,可以选择在字词建议列表中显示的候选字符。
- 自定义:设定常见短语或命令,用以在画出特定手写样式时启动应用程序。写完字符后,可以选择在字词建议列表中显示的短语或命令。

### Android 键盘

- 可用的选项可能会因所在地区或服务提供商 而异。
- 按键时振动:将手机设定为触摸按钮时振动。
- 按键时发出声音: 将手机设定为触摸按钮时发 出声音。
- 自动大写:设定手机将句号、问号或感叹号等 标点符号后面的第一个字母自动转为大写。
- 显示的建议:设定手机以在输入时显示字词建议。需要设定字词拼写建议。
- 自动完成:设定手机,以在显示的建议选中 后,按空格键便可自动插入反白的文字或标点 符号。

## 用户词典

设定自己的词典。按下 [**土**] → **添加**, 输入一个 字词并保存在字典内。输入字词时, 将显示词典 内的字词, 以提供字词拼写建议。

# 关于手机

存取有关手机的资讯,检查手机的状态以及了解 如何使用手机。

夕 若想使用 Samsung 全新的 PC Studio,需 首先进入使用者的其他设定 → 海量存储只, 停用 USB 大容量存储装置模式,然后才能 将手机联机至电脑。

# 故障排除

如果手机发生故障,请先试用以下故障排除方法,再与专业维修人员联络。

开启或使用手机时,会提示您输入以下代码之 一:

| 代码  | 尝试使用此方法解决问题:                                                                                              |
|-----|----------------------------------------------------------------------------------------------------|
| PIN | 首次使用手机或要求提供 PIN 码<br>时,必须输入随 SIM 或 USIM 卡<br>提供的 PIN 码。使用 <b>锁定 SIM 卡</b><br>功能表可关闭该功能。                   |
| PUK | 如果 SIM 或 USIM 卡被锁,通常<br>是因为 PIN 码多次输错所致。如欲<br>解锁,必须输入服务提供商提供的<br>PUK 码。如欲输入 PUK,可在<br>PUK 锁定消息显示时,按住 [▲]。 |

| 代码   | 尝试使用此方法解决问题:                                                     |
|------|------------------------------------------------------------------|
| PIN2 | 当访问需要输入 PIN2 码的功能表时,必须输入 SIM 或 USIM 卡附带的 PIN2 码。有关详细资讯,请联络服务提供商。 |

## 手机会提示您插入 SIM 卡。

确保 SIM 或 USIM 卡安装正确。

#### 手机无信号(网络图标附近无信号条)

- 如果手机刚刚开启,请等待2分钟以便寻找网络和接收信号。
- 在隧道或电梯中时可能无法接收信号。请移至 开阔的区域。
- 您可能处于多个服务区之间。当您进入某个服务区时应该会收到信号。

#### 忘记 PIN 或 PUK 码

如果忘记或遗失随 SIM 或 USIM 卡提供的 PIN 或 PUK 码,请联络销售商或服务提供商。

#### 手机显示白色线条。

如果长时间不用或取出电池前未先关闭手机,则 可能会显示白色线条。显示屏应会在短时间后自 行修复。

#### 已输入号码,但无法拨号

- 确保已按下 [---]。
- 确保已进入正确的蜂窝网络。
- 确保未对该电话号码设定呼叫限制选项。

#### 选择联络人进行呼叫,却未拨号

- 确保存储在联络人资讯中的号码正确。
- 如有必要,请重新输入并保存该号码。

#### 通话对方无法听到您说话

- 确保内置话筒未被盖住
- 将内置话筒靠近自己的口部。
- 如果使用耳机,请确保耳机连接正确。

#### 语音质量差。

- 确保未遮住手机底部的内置天线。
- 位于信号较弱的地方时,通话可能会断开。请 移至其他地方后再试。

#### 电池充电异常或手机在充电时偶尔自动关机

- 断开手机与充电器的连接、取出电池并重新装上,然后重新再充电。
- 可能是电池电极脏污所致。请先用干净的软布 擦拭两个金色的触点,然后再尝试为电池充 电。
- 如果电池无法再充足电,请妥善处理旧电池并 用新电池进行更换。

#### 手机摸上去很热

使用耗能较大的应用程序时,手机可能会发热。 该现象属于正常情况,不会影响手机的使用期限 或性能。

#### 手机提示删除一些数据

可用内存不足。将数据移动至存储卡或从应用程序中删除陈旧项目。

#### 手机无法连接到网际网络

- 确保为 Internet 服务提供商输入有效设定。
- 确保与移动服务提供商之间的无线连接已启用 且信号畅通无阻。
- 确保输入的用户名和密码正确。

#### 无法找到已启用蓝牙的设备

- 确保两部设备均已启用蓝牙无线功能。
- 确保设备间的距离在合理范围内,并且设备之间没有墙壁或其他障碍物分隔。
- 确保每部设备均可见。
- 确保两部设备均兼容蓝牙无线技术。

#### 无法使用远程蓝牙耳机收听音乐

- 确保手机已与耳机相连。
- 确保耳机支持要收听的音乐格式。
- 确保耳机与手机间的距离在合理范围内,并且 设备之间没有墙壁或其他障碍物分隔。

#### 手机被冻结或存在严重错误

安装的应用程序可能会导致出错。在这种情况下,请进入安全模式并删除最近一次安装的应用程序。如欲进入安全模式,按住[-\_]直至设备 启动时显示"安全模式"。

如果此方法未能奏效,请按照以下方法之一进行 硬重置:

# 在主屏幕中,打开应用程序列表并选择设置 → SD 卡和手机存储 → 已重设出厂数据 → 重设手机。

• 硬重置会删除所有已安装的应用程序和存储 在手机中的数据,并将所有设定重设为原厂 预配置的设定。但是,不会重置选择的语 言。

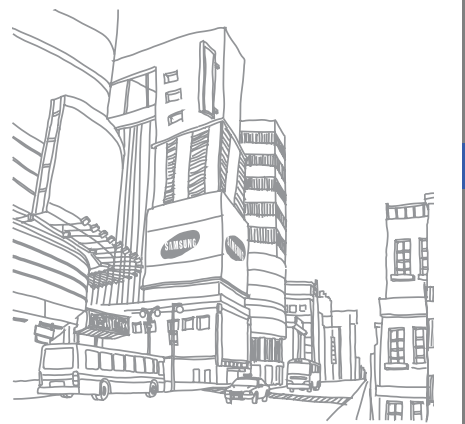